## Использование домашнего компьютера и VPN-тоннеля для подключения к серверу лицензий в вашей организации

## Загрузка и установка nanoCAD

 Перейдите в раздел «Продукты» сайта nanocad.ru и выберите продукт, с которым вы работали в вашей организации. Если вы использовали не последние версии nanoCAD, их можно найти в архиве (<u>ftp://ftp.nanocad.ru</u>).

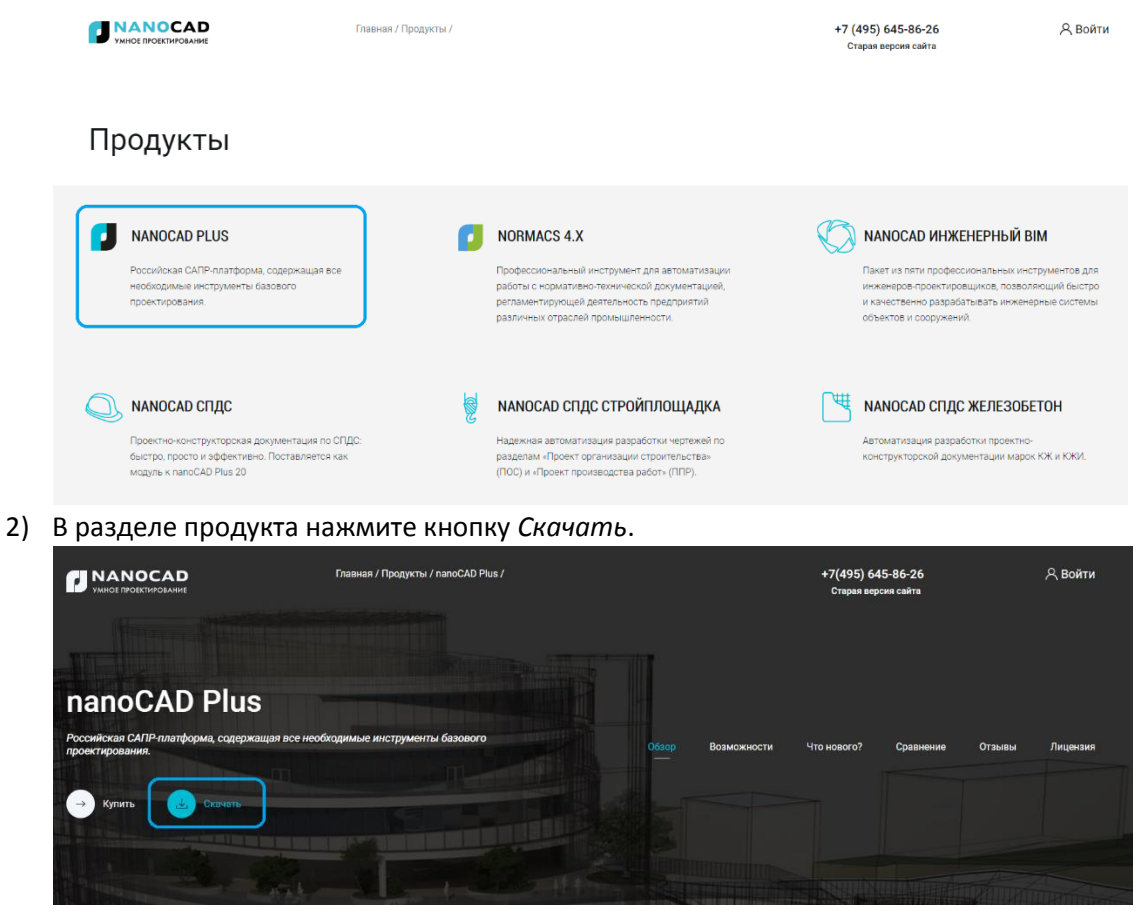

3) На странице загрузки выберите разрядность nanoCAD и нажмите пункт *Скачать только установочный файл*.

| nanoCAD Plus         | Обзор                                                                                                    | Возможности | Что нового?                                                                                                    | Сравнение                                                                             | Отзывы                 | Лицензия | а Скачать      | 🛛 Купить |   |
|----------------------|----------------------------------------------------------------------------------------------------|-------------|----------------------------------------------------------------------------------------------------|---------------------------------------------------------------------------------------|------------------------|----------|----------------|----------|---|
| Системные требовани: | я                                                                                                    |             | · · · ·                                                                                                    |                                                                                       | • •                    | ••••     |                | • .      |   |
| Операционная система | <ul> <li>Містовотії 8 Windows® 7 (32-разрядная и 64-<br/>разрядная версии)</li> <li>Містовоті Windows 81 (32-разрядная и 64-<br/>разрядняя версии)</li> <li>Містовоті Windows 10 (32-разрядная и 64-<br/>разрядная версии)</li> </ul> |             | NANOCAD PLUS 20<br>В состав дистрибутива ех<br>Скачать и получить з<br>Будет добевлена лиценай<br>Скачать только уста | 0.0 X32<br>одет папоСАВ СПДС, п<br>пицензию<br>р для активации проду<br>новочный файл | апоCAD Механика<br>кта |          | . exe, 1477 MB |          | • |
| Процессор            | Базовые требования: процессор с тактовой<br>частотой 1 ГГц<br>Рекомендуется: процессор с тактовой частото<br>3 ГГц и выше                                                                                                    | <br>        | Для запуска необходима,                                                                                               | дайствующая лиценаи                                                                   | * •                    |          |                | •        | • |
| Оперативная память   | Базовые требования: 2 Гб<br>Рекомендуется: 8 Гб и выше                                                                                                    | • • •       | NANOCAD PLUS 20<br>В состав дистрибутива вк                                                                           | <b>).0 X64</b><br>адят папоСАD СПДС, п                                                | anoCAD Меканика        |          | .exe, 1534 M5  | · .      | • |
| Разрешение экрана    | Базовые требования: 1280x1024<br>Рекомендуется: 1920x1080                                                                                                    | ٢           | Скачать и получить л<br>Будет добавлена лиценаи<br>Скачать только уста<br>Для запуска необходима,                     | пицензию<br>я для активации проду<br>новочный файл<br>действующая лицензия            | кта                    |          |                | · .      | • |
| Видеоадаптер         | Базовые требования графический процессор                                                                                                    | . · ·       |                                                                                                    |                                                                                       |                        |          |                | ÷ .      |   |

4) Начнется загрузка nanoCAD.

- 5) На этой же странице вы можете скачать инструкции по установке nanoCAD.
- 6) Запустите установочный файл.
- 7) Во время установки пропустите пункт ввода серийного номера, так как вы будете использовать сетевую лицензию вашей организации.

| •                          |  |        |    |
|----------------------------|--|--------|----|
| Сведения о пользователе    |  |        |    |
| Укажите сведения о себе.   |  |        |    |
| Пользователь               |  |        |    |
| 1                          |  |        |    |
| Организация                |  |        |    |
|                            |  |        |    |
| Серийный номер             |  |        |    |
| У меня есть серийный номер |  |        |    |
|                            |  | Встави | ть |
|                            |  |        |    |
|                            |  |        |    |
|                            |  |        |    |
|                            |  |        |    |
|                            |  |        |    |

8) Завершите установку nanoCAD и запустите Мастер регистрации.

| 🙀 Установка nanoCAD Plus 2                                                  | 0.0 — — ×                                                        |
|-----------------------------------------------------------------------------|------------------------------------------------------------------|
| Desktop     Desktop     Desktop     Dy     My Documer     Dy     My Compute | Регистрация nanoCAD Plus 20.0                                    |
|                                                                             | Для запуска программного обеспечения необходим файл<br>лицензии. |
|                                                                             | Для получения файла лицензии следует<br>зарегистрироваться.      |
|                                                                             | Запустить Мастер Регистрации                                     |
|                                                                             | < <u>Н</u> азад <u>Завершить</u> Отмена                          |

9) На этапе авторизации выберите пункт Подключиться к Серверу Лицензий.

| 💼 Мастер регистрации |                                                                                                    | × |
|----------------------|----------------------------------------------------------------------------------------------------|---|
|                      | <ul> <li>Запросить лицензию         Послать запрос в Службу Лицензирования компании         Nanosoft.</li> <li>Активировать лицензию         Указать путь к файлу лицензии, полученному из         Службы Лицензирования         Подключиться к Серверу Лицензий         Указать путь к корпоративному Серверу Лицензий         Указать путь к корпоративному Серверу Лицензий     </li> </ul> |   |
|                      | < Назад Далее > Отмена Справка                                                                                                    |   |

10) Введите IP-адрес или имя сервера вашей организации (адрес сервера нужно узнать у системного администратора) и нажмите Далее.

| 💼 Подключение к Серве | ру Лицензий                                                                                                    | × |
|-----------------------|----------------------------------------------------------------------------------------------------|---|
|                       | Введите имя или IP адрес компьютера,<br>на котором запущен Сервер Лицензий.<br>(например: CORPSRV или 192.168.0.1) |   |
|                       | nanosoft_server                                                                                                    |   |
|                       | < <u>Н</u> азад <u>Д</u> алее > Отмена Справка                                                                     | 3 |

11) Установка и авторизация nanoCAD завершены. Теперь следует перейти к настройке VPNподключения.

## Создание профиля VPN

Если на вашем компьютере с Windows 10 отсутствует профиль VPN, придется его создать. Перед началом работы:

1) Нажмите кнопку Пуск и выберите Параметры → Сеть и Интернет → VPN → Добавить VPNподключение.

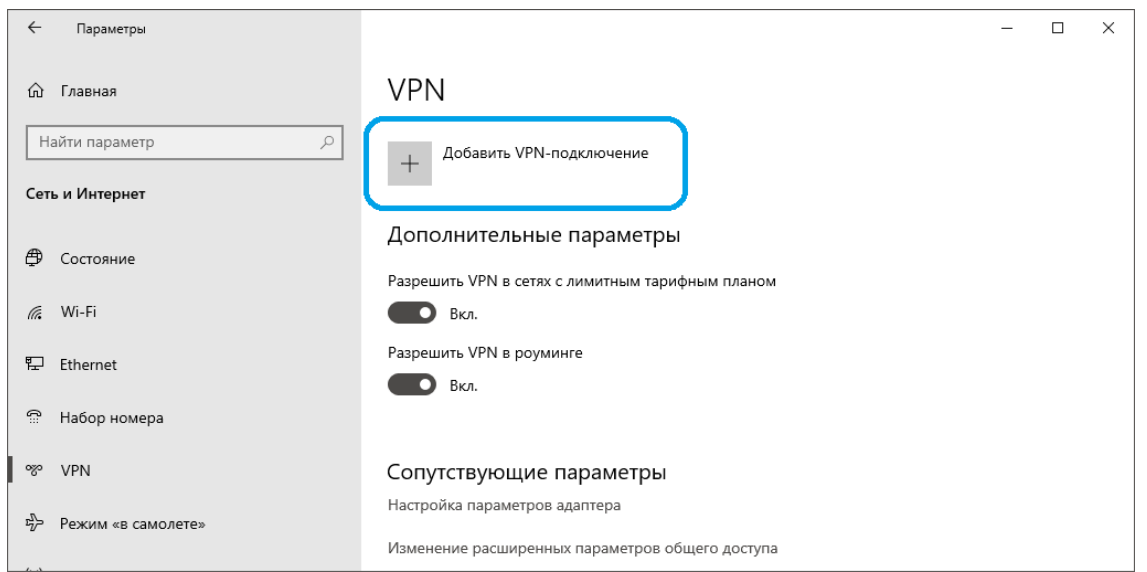

2) В разделе Добавить VPN-подключение сделайте следующее:

| Добавить VPN-подключение                                        |                  |   |
|-----------------------------------------------------------------|------------------|---|
| Поставщик услуг VPN                                             |                  |   |
| Windows (встроенные) — — — — — — — — — — — — — — — — — — —      |                  |   |
| Имя подключения                                                 |                  |   |
| Работа                                                          |                  |   |
|                                                                 |                  |   |
| Имя или адрес сервера                                           |                  |   |
| nanocad.ru                                                      |                  |   |
| T 1/DN                                                          |                  |   |
|                                                                 |                  |   |
| Автоматически                                                   |                  |   |
| Тип данных для входа                                            |                  |   |
| Имя пользователя и пароль — — — — — — — — — — — — — — — — — — — |                  |   |
|                                                                 |                  |   |
| Pabotnik ×                                                      |                  |   |
|                                                                 |                  |   |
| Пароль (необязательно)                                          |                  |   |
| •••••                                                           |                  |   |
|                                                                 |                  |   |
| Запомнить мои данные для входа                                  |                  |   |
|                                                                 |                  |   |
|                                                                 |                  | ¬ |
|                                                                 | Сохранить Отмена |   |

- а. В поле Поставщик услуг VPN выберите Windows (встроенные).
- б. В поле Имя подключения введите понятное вам имя (например, «Работа»). Это имя подключения VPN, которое требуется искать для подключения. Остальные данные запросите у вашего системного администратора.
- в. В поле Имя или адрес сервера введите адрес сервера VPN.
- г. Выберите тип VPN-подключения, которое вы хотите создать. Вы должны знать, какой тип VPN-подключения используется вашей организацией или службой VPN.
- д. В поле *Тип данных для входа* выберите тип данных (или учетные данные), которые следует использовать. Это могут быть имя пользователя и пароль, одноразовый пароль,

сертификат или смарт-карта, если вы подключаетесь к сети VPN для работы. Введите свое имя пользователя и пароль в соответствующие поля (необязательно).

- е. Выберите Сохранить. Вы успешно настроили VPN.
- 3) После создания VPN-тоннеля необходимо осуществить подключение. Для этого следует нажать кнопку Подключиться.

| 🔶 Параметры                                                    |                                                      | - | × |
|----------------------------------------------------------------|------------------------------------------------------|---|---|
| ඟි Главная                                                     | VPN                                                  |   |   |
| Найти параметр 🔎                                               | + Добавить VPN-подключение                           |   |   |
| Сеть и Интернет                                                |                                                      |   |   |
| <ul> <li>Состояние</li> <li>Wi-Fi</li> <li>Ethernet</li> </ul> | Работа Подключиться Дополнительные параметры Удалить |   |   |
| 🕾 Набор номера                                                 |                                                      |   |   |

4) После успешного подключения к VPN запустите ранее установленный и настроенный nanoCAD и работайте удаленно.